## How to embed video into Blackboard

 Go to your uploaded video from the link provided via email or go directly to <u>https://video.manchester.ac.uk</u> and click on the video, to access the information icon on the left hand side at the bottom of the screen.

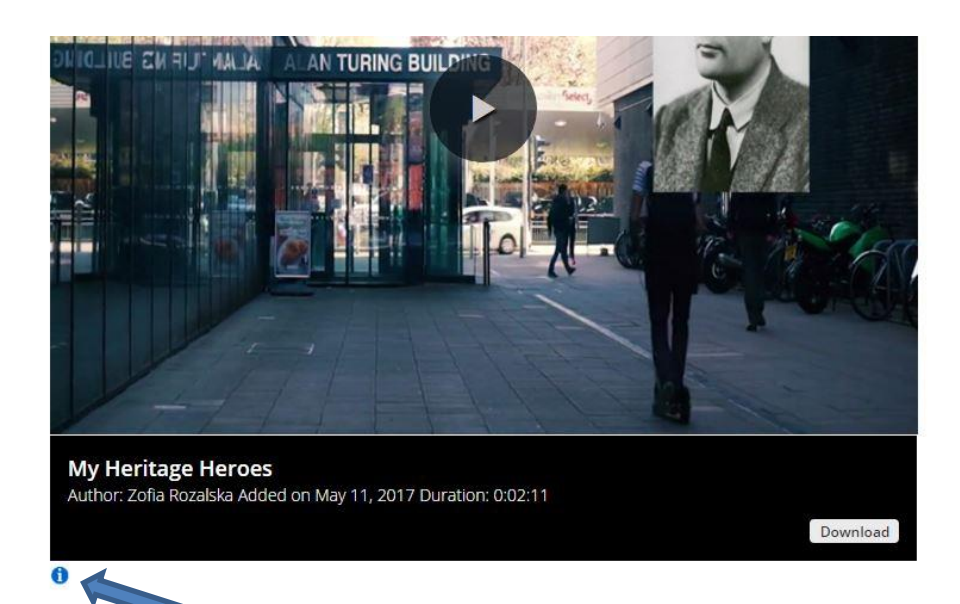

2. The information icon, once clicked, shows some code that you need to copy.

| My Heritage Heroes<br>Author: Zofia Rozalska Added on May 11, 2017 Duration: 0:02:11                                                                                                    | Download                                         |
|----------------------------------------------------------------------------------------------------|--------------------------------------------------|
| Embed Code                                                                                                    | 660×380 (medium) -                               |
| < <u>iframe src="https://video.manchester.ac.uk</u> /embedded/00000000-5e25-abaf<br>width="660" height="380" <u>frameborder</u> ="0" <u>webkitallowfullscreen mozallowfu</u><br><u iframe> | -0000-015bf698c9e0"<br>llscreen allowfullscreen> |
| Video ID                                                                                                    |                                                  |
| 288313e8-8647-46e2-932e-4903289bdb58                                                                                                    |                                                  |

3. Open Blackboard to embed the code. Go to Build Content/ Create Item

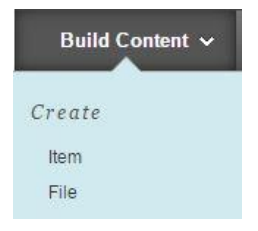

4. Complete Name Field and click on the HTML button (usually hidden, so click here)

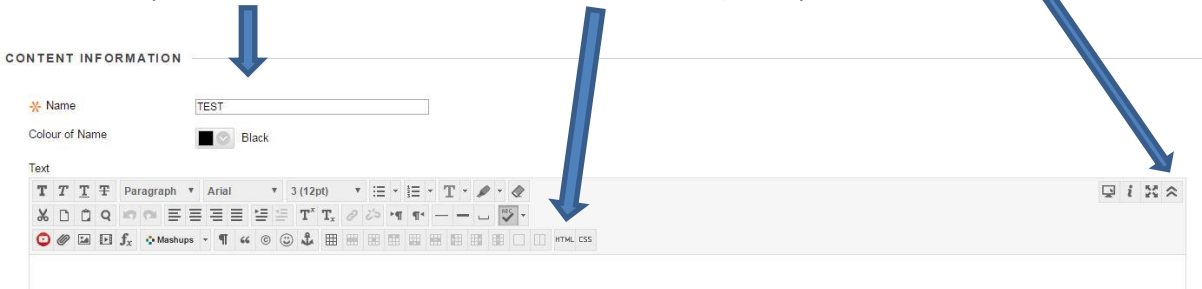

5. A dialogue box will pop up. Paste the code into the dialogue box and update.

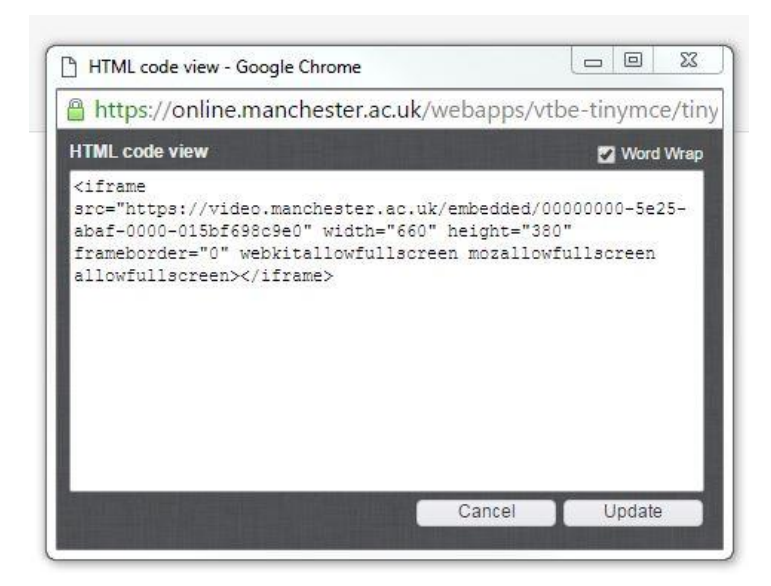

6. The Blackboard page should change to look like this.

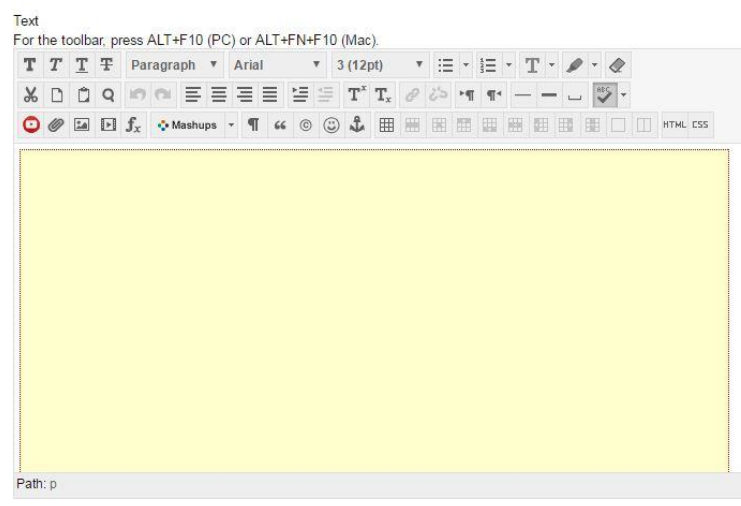

7. Click the submit button

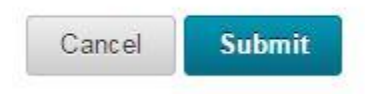

8. Test your Blackboard page. It should now include the video, embedded from the video portal.

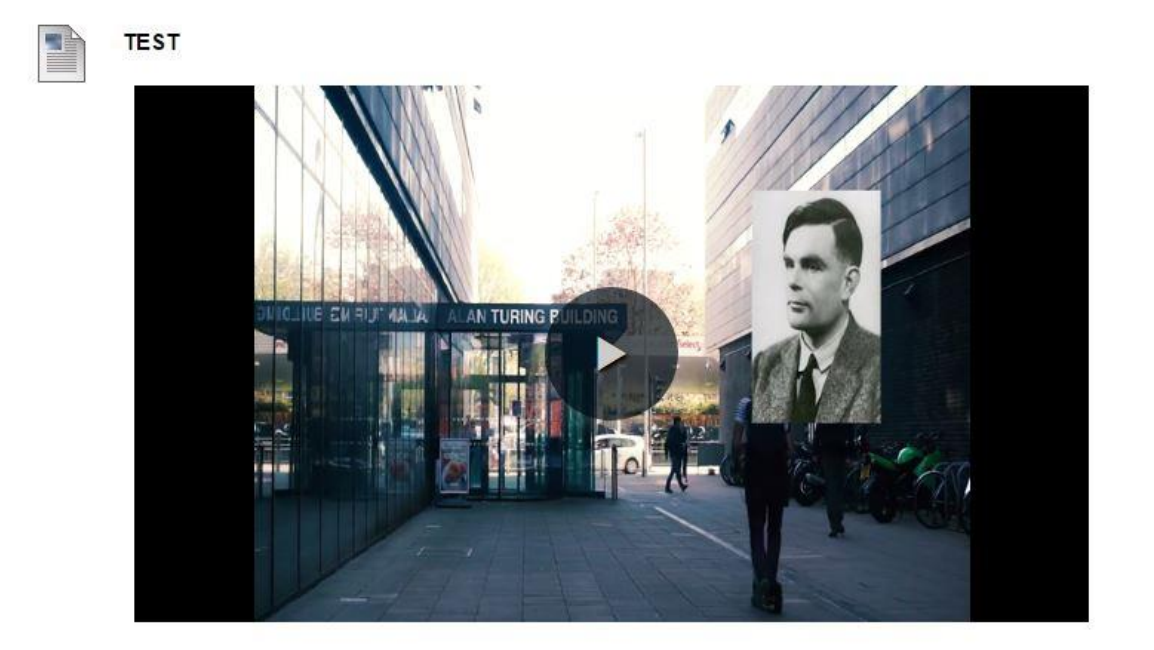